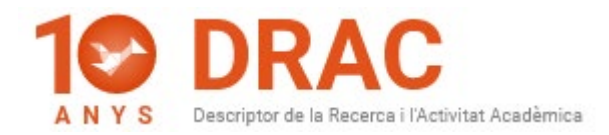

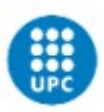

### FAQs about DRAC, Atenea PhD and the DAD

#### 1) My DAD is empty. What can I do?

First, enter your activities in DRAC and make sure that the **"Visible DAD" column to the right of your name is checked** for all of them:

#### AUTORS

| 01                                                                 | dre     | Cognoms       | Nombre  | Institución | Rol   | Visible<br>CV | Visible<br>CVA | Visible<br>FUTUR/PRC | Visible<br>DAD | Tipo item CV | Gi<br>rec | rup<br>erca |   |
|--------------------------------------------------------------------|---------|---------------|---------|-------------|-------|---------------|----------------|----------------------|----------------|--------------|-----------|-------------|---|
|                                                                    | Ŧ       | Lavrov        | Mikhail | UILLINOIS   | Autor |               |                |                      |                |              |           | Ø           | × |
| -                                                                  | ~       | Loh           | Po-Shen | CMU         | Autor |               |                |                      |                |              |           | ø           | × |
|                                                                    |         |               |         | 0.1         | Autor | 2             |                |                      |                | Recerca      | ¥         | - P         | × |
| Cog                                                                | Cognoms |               |         |             |       |               |                | P                    | _              |              |           | Afonia      |   |
| Podeu incorporar investigadors no existents a Drac fent click aquí |         |               |         |             |       |               |                |                      |                |              | Alegir    |             |   |
| C                                                                  | \ctu    | alitzar Esbor | rrar A  | l·legacions | Cano  | el·lar        |                |                      |                |              |           |             |   |

Also check them in the "DAD" column of the DRAC homepage, where you can search by kind of activity, as shown below:

| Activitats acad                                    | dèmiques                                                                                                |                                                                                  |            |                  |       |                      |   |
|----------------------------------------------------|----------------------------------------------------------------------------------------------------|----------------------------------------------------------------------------------|------------|------------------|-------|----------------------|---|
| FILTRES                                            |                                                                                                    |                                                                                  |            |                  |       |                      |   |
| Activitats de recerca i transferên                 | rcia *                                                                                                  | Article en una revista                                                           |            | + Activitat nova |       |                      |   |
| Mostra només les moves av<br>1 a 9 de 9 activitats | ctivitats                                                                                               |                                                                                  |            |                  |       |                      | п |
| Tipus                                              | TRol ]                                                                                                  | 20 per pagna * Pégina 1 B de 1 3                                                 | Deta 📜     | cv _             | CVA ] | Visible<br>FUTUR/PRC |   |
| Article en una revista                             | Experimental Evidence of Swell Signatures in Airborne L5/E5a GNSS-<br>Reflectometry                     | Remote sensing                                                                   | 29/05/2020 | Ø                |       | Ø                    | Ø |
| Article en una revista                             | Implementation of a Testbed for ONSS-R Payload Performance<br>Evaluation                                | IEEE journal of selected topics in applied earth observations and remote sensing | 28/05/2020 |                  |       | Ø                    | Ø |
| Article en una revista                             | Untangling the Incoherent and Coherent Scattering Components in<br>GNSS-R and Novel Applications        | Remote sensing                                                                   | 0%/04/2020 |                  |       | Ø                    | 2 |
| Article en una revista                             | The Flexible Microwave Payload 2: A SDR Based GNSS-<br>Reflectometer and L-Band Radiometer for CubeSats | IEEE journal of selected topics in applied earth observations and remote sensing | 23/03/2020 |                  |       |                      |   |
| Article en una revista                             | 3Cat-1 project: a multi-payload CubeSat for scientific experiments                                      | European journal of remote sensing                                               | 01/01/2017 |                  |       |                      |   |

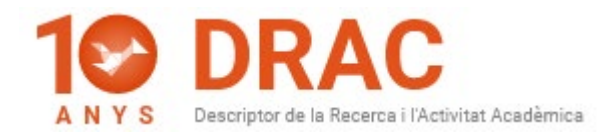

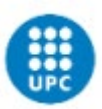

#### 2) How can I add a new activity in DRAC?

To add a new activity in DRAC 3.0, use the filters at the top of the DRAC homepage to choose the kind of activity you want to add, and then click the "New activity" button, as shown below:

| Territoria DRAC Avys Drac Drac            |                                                      |                  |
|-------------------------------------------|------------------------------------------------------|------------------|
| Activitats acadèmiques                    |                                                      | ~                |
| FILTRES                                   | 0                                                    | . 2              |
| Activitats de docència i innovació docent | Article en una revista                               | + Activitat nova |
|                                           | doce                                                 |                  |
|                                           | Cerca Participació en un projecte d'innovació docent |                  |
|                                           | Docència impartida fora de la UPC 🤇                  |                  |
| Mostra només les meves activitats         | Coordinació docent fora de la UPC                    |                  |
| La cerca no ha donat cap resultat         | Tutoria docent fora de la UPC                        |                  |
|                                           | Tram de docència, recerca o gestió                   |                  |

If you wish to add a new course in DRAC, for instance, write "course" in the second filter for DRAC to show you the different options you can choose from:

|                                            | 0 4          |
|--------------------------------------------|--------------|
| Stay in an R&D centre                      | Hew activity |
| course                                     |              |
| Attendance at a course or seminar          |              |
| Organisation of a course or seminar        |              |
| Teaching of a course or seminar            | 2            |
| Unit - Organisation of a course or seminar |              |

After that, fill in the form that opens by looking at the translations of the fields in the manual.

Find all the **specific help material for your DRAC profile** in the DRAC web portal: <u>https://drac.upc.edu/info/ca/preguntes-mes-habituals/PhD\_students</u>

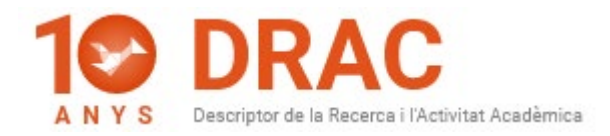

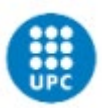

#### 3) What can I do if I cannot generate my DAD?

Following the information that the ICT Area has published here: <u>https://serveistic.upc.edu/ca/atenea-phd</u>, doctoral students can preview the DAD in <u>Atenea PhD</u> (using the "Preview" button), but **it is the doctoral thesis supervisor who must generate your DAD** in <u>Atenea PhD</u> and validate it.

If you have **any queries about the performance of Atenea PhD or the content of the DAD**, send an e-mail to: <u>doctorat.tiquet@upc.edu</u>.

#### 4) The first page of my DAD is empty. How can I solve this problem?

Following the indications of ICT Area technicians, the **problem with the missing** information on the first page of your DAD has been transferred to Atenea PhD programmers.

However, it will be some time before an automatic upload from PRISMA to the DAD's first page is available; for the moment, the only way to fill in these fields, that is, the information about the thesis supervisor and the coordinator of the doctoral programme, on the first page of the DAD is to edit the PDF report and add the missing information manually.

If you have **any queries about the performance of Atenea PhD or the content of the DAD**, send an e-mail to: <u>doctorat.tiquet@upc.edu</u>.

#### 5) DRAC doesn't let me create new projects. What can I do?

As reported on the <u>DRAC web page</u>, the **Doctoral student profile in DRAC does not** allow you to incorporate projects or patents.

Therefore, it is recommended that the **thesis supervisor incorporate these kind of activities in DRAC** so that you can choose for them to appear in your DAD, as it is the

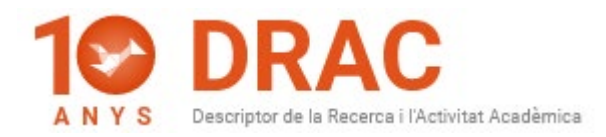

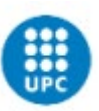

supervisor who decides whether they are related to the doctoral studies at the UPC or not.

This avoids duplications, as **projects are** <u>automatically uploaded</u> **to DRAC by the Research and Innovation Support Service (SSRI) of the UPC every week**, so most of the projects implemented at the UPC are already in DRAC. In these cases, it is only necessary for the project's main researcher to add you as a participant in DRAC.

6) I have articles and conference papers in DRAC assigned to a profile that is similar to mine, but they are not appearing on my list of activities in DRAC. How can I retrieve them so that they all appear in the right profile and I can add them to my DAD?

**Send an e-mail to** <u>suport.drac@upc.edu</u>, as in these cases it is necessary to unify your profile in DRAC, as you probably have a duplicate profile with activities assigned that must be removed.

7) How can I change the language in DRAC?

Change the language of the DRAC homepage by clicking on the globe button located in the upper right-hand corner of the screen:

However, this language change will only be reflected on the DRAC homepage, as not all activity forms have been translated in DRAC.

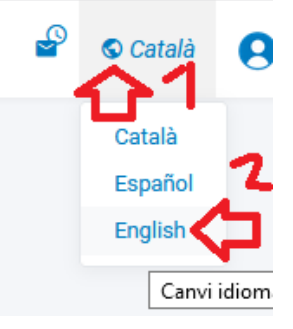

To consult the **translations of the fields in forms for the different activities in DRAC**, we recommend that you consult the manual "<u>DRAC guidelines. The basic information you</u> <u>need to enter your CV in DRAC</u>".

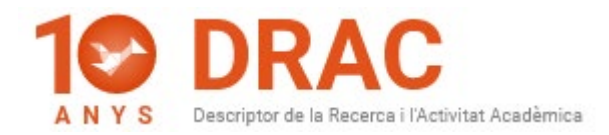

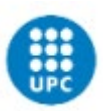

## 8) If I have written an article that has not yet been published, how can I change its publication status in DRAC?

Indicate in the activity in DRAC that your article has not yet been published in the field "Estat de publicació", which means "Publication status". There, you can change "Publicat", which means "Published", to "Pendent d'acceptació", which means "Pending acceptance", or "Pendent de publicació", which means "Pending publication":

#### ARTICLE EN REVISTA

| ·,                            | - for Europee and Mark American and Market at the standard of the standard of | - TEX  |
|-------------------------------|----------------------------------------------------------------------------------------------------|--------|
| Traduccions del t             | itol                                                                                                    |        |
|                               |                                                                                                    | Idioma |
| Data publicació               | 03/12/2018 🗐 dd/mm/aaaa;mm/aaaa;aaaa                                                                                                    |        |
| Tipus <mark>d</mark> e docume | nt Article 🗸                                                                                                    |        |
| Estat publicació              | Publicat                                                                                                    |        |
| Pàgina                        | Pendent d'acceptació                                                                                                    |        |
| Pàgina final                  | Pendent de publicació<br>Publicat                                                                                                    |        |
| Volum                         |                                                                                                    |        |
| Número                        |                                                                                                    |        |
|                               |                                                                                                    |        |

Once you have chosen this other option, you can eliminate the publication date, as the field will no longer be mandatory, or indicate a future one.

Lastly, save your changes by clicking the "Actualitzar" button at the end of the activity form:

| Actualitzar | Esborrar Al-legacions Cancel-lar                     |       |  |
|-------------|------------------------------------------------------|-------|--|
| 1           | Sobre aquest web Accessibilitat Protecció de dades v | /3.0e |  |

When your article is published you will have to change the "Publication status" and "Publication date" fields again.

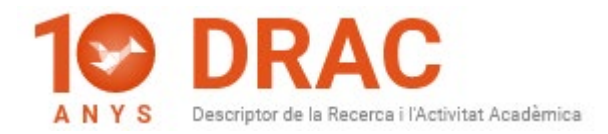

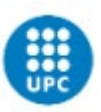

# 9) If I have written a conference paper that has not yet been published, how can I change the publication status of a publication in conference proceedings in DRAC?

Indicate in the activity in DRAC that your conference paper has not yet been published in the field "Estat de publicació", which means "Publication status". There, you can change "Publicat", which means "Published", to "No publicat", which means "Not Published":

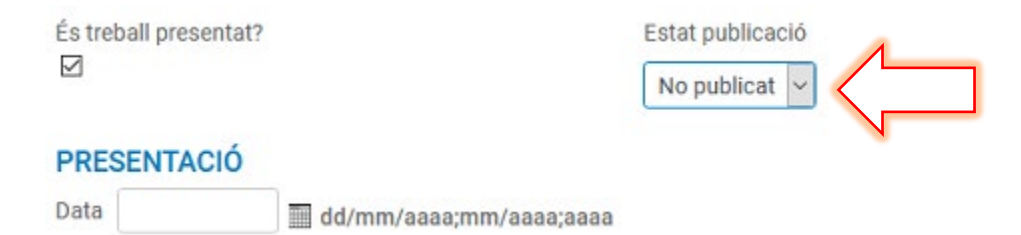

Once you have choose this other option, all the fields related to the proceedings will be hidden.

Lastly, save the changes by clicking the "Actualitzar" button at the end of the activity form:

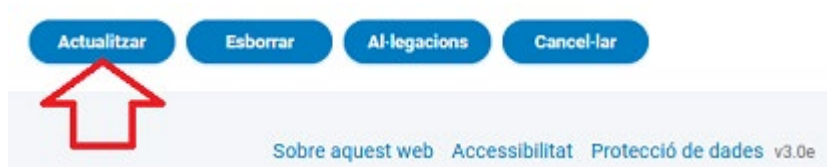

When your conference paper is published you will have to change the "Publication status" field again.

#### Barcelona, 10 November 2020

Administració DRAC Unitat d'Informació RDI Gabinet de Planificació, Avaluació i Qualitat (GPAQ)

DRAC homepage: <u>http://drac.upc.edu</u> Follow us on Twitter: <u>https://twitter.com/DracUpc</u>